## 2D表示

## ツールボックスやペットパレットにマウスを合わせた時に出る 黄色い表示が出ない

PCの設定が関係している可能性があります。以下の設定をご確認下さい。

## [Windows10]

・デスクトップ上の何もない所で右クリックし、「ディスプレイ設定」をクリック

・以下の赤枠内の設定を「100%(推奨)」に変更し、「×」で設定画面を閉じる 変更が適用されない場合は、PCの再起動を行って下さい。

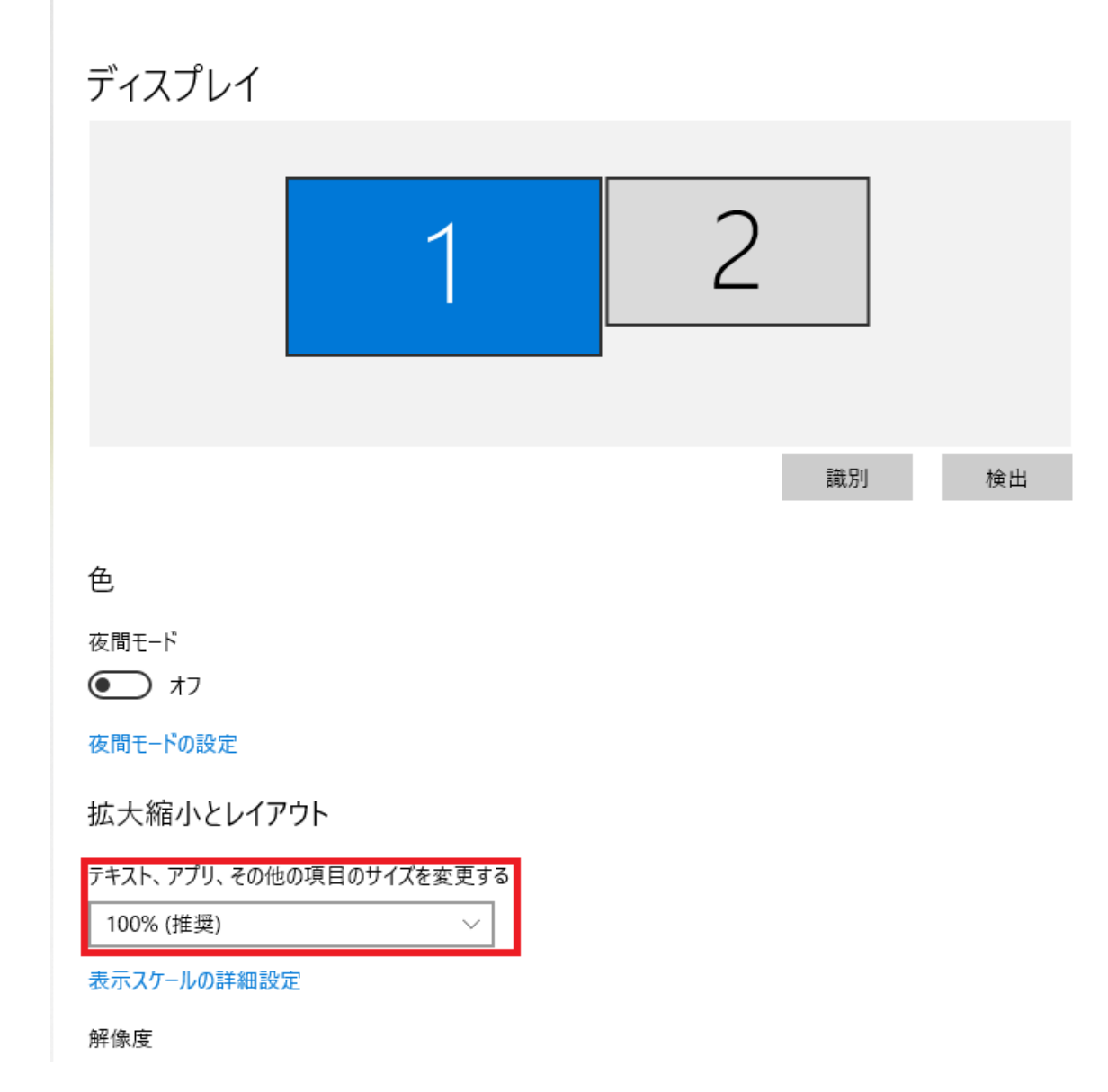

[Windows7]

・デスクトップ上の何もない所で右クリックし、 [ 画面の解像度 ] を開きます。 [ テキストやその他の項目の大きさの変更 ] をクリックします。 ページ 1/3

(c) 2024 RIK <ksumatani@rikcorp.jp> | 2024-04-29 07:54:00

URL: http://faq.rik-service.net/index.php?action=artikel&cat=41&id=597&artlang=ja

| <u> </u>                   | 画面の解像度                          | - 🗆 × |
|----------------------------|---------------------------------|-------|
| 🔄 🕣 🔻 🛉 🖳 « রুৎতো১>        | ロール パネル項目 → ディスプレイ → 画面の解像度 > 0 | م     |
| ディスプレイ表示の                  | )変更                             |       |
|                            | 2 1 歳別(1)   …                   |       |
| ディスプレイ(S):                 | 1. PL2390 ¥                     |       |
| 解像度(R):                    | 1920 × 1080 (推奨) V              |       |
| , 向き(O):                   | 横 ~                             |       |
| 複数のディスプレイ(M)               | 表示画面を拡張する >                     |       |
| このディスプレイが現在                | インディスプレイです。 詳細語                 | 殳定    |
| テキストやその他の項目<br>どのディスプレイ設定を | の大きさの変更<br>選択しますか?              |       |
| *                          | OK キャンセル 適用(A)                  | )     |
| c                          |                                 |       |
|                            |                                 |       |
| 1                          |                                 |       |
|                            |                                 |       |

・「小」にチェックを入れるかバーを小側に寄せ、適用をクリックしてください。 変更が適用されない場合は、PCの再起動</u>を行って下さい。

## 2D**表示**

|                                                                         | ディスプレイ                                                                                                    | _ 🗆 🗙                                                            |
|-------------------------------------------------------------------------|----------------------------------------------------------------------------------------------------|------------------------------------------------------------------|
| עו-םאכב א 📮 ד                                                           | ペネル ト すべてのコントロール パネル項目 ト ディスプレイ                                                                                                | م v                                                              |
| コントロール パネル ホーム<br>解像度の調整<br>● 色の調整<br>ディスプレイの設定の変更<br>ClearType テキストの調整 | すべての項目のサイズを変更する<br>デスクトップ上のテキストやその他の項目を縮小または拡大します。<br>は、拡大鏡ツールを使用します。<br>小さくする                                                 | まました、<br>で、<br>で、<br>で、<br>で、<br>で、<br>で、<br>で、<br>で、<br>で、<br>で |
|                                                                         | □ すべてのディスプレイで同じ拡大率を使用する<br>テキスト サイズのみを変更する<br>デスクトップ上のすべての項目のサイズを変更する代わりに、特定の項目のテキスト サイズのみを変<br>できます。<br>タイトル バー v 11 v □太字(B) |                                                                  |
| 関連項目<br>個人設定<br>デバイスとプリンター                                              |                                                                                                    | 適用(A)                                                            |

関連項目

・印刷ボタンが押せない

ー意的なソリューション ID: #1596 製作者: 大木本 最終更新: 2019-02-14 13:33